Procedura di registrazione al portale fattura1click

## Accedi al sito Accedi al sito www.fattura1click.it e clicca sul tasto

| fattura f, click | Fastlane per sta:                                                          | zioni di servizio                                                   | Soluzioni <del>-</del> | Corrispettivi Oil | Supporto e contatti | ACCEDI |
|------------------|----------------------------------------------------------------------------|---------------------------------------------------------------------|------------------------|-------------------|---------------------|--------|
|                  | <b>Fattura</b><br>La soluzione più smart per le<br>1 soluzione, 1000 vante | <b>1 click</b><br>e tue fatture elettror<br>aggi, infinite fatture. |                        |                   |                     |        |
|                  |                                                                            |                                                                     | Erretti fatura         |                   |                     |        |
|                  | Acquista soluzione web                                                     | Scarica l'App ç                                                     | ratuita                |                   |                     |        |

1. Registrati al sito inserendo i tuoi dati anagrafici, password e accetta le condizioni privacy. Clicca sul tasto CONFERMA.

| <b>F</b> ortech    | fattura pclick           |
|--------------------|--------------------------|
| Registrati         | per acquistare i servizi |
| NOME               | Utente                   |
| COGNOME            | Prova                    |
| CELLULARE          | 12345678                 |
| PART. IVA          | 01234567891              |
| EMAIL              | utente.prova@gmail.com   |
| PASSWORD           |                          |
| CONFERIAA PASSWORD |                          |
|                    | Von sono un robot        |
|                    | Conferma                 |
| Sei già c          | cliente fattura1click?   |
| Aco                | sedi con fattura jelick  |

2. Verrà inviata una mail all'indirizzo inserito in fase di registrazione. Controlla nella tua casella di posta e clicca sul link per confermare la registrazione (se non la vedi, verifica nello spam)

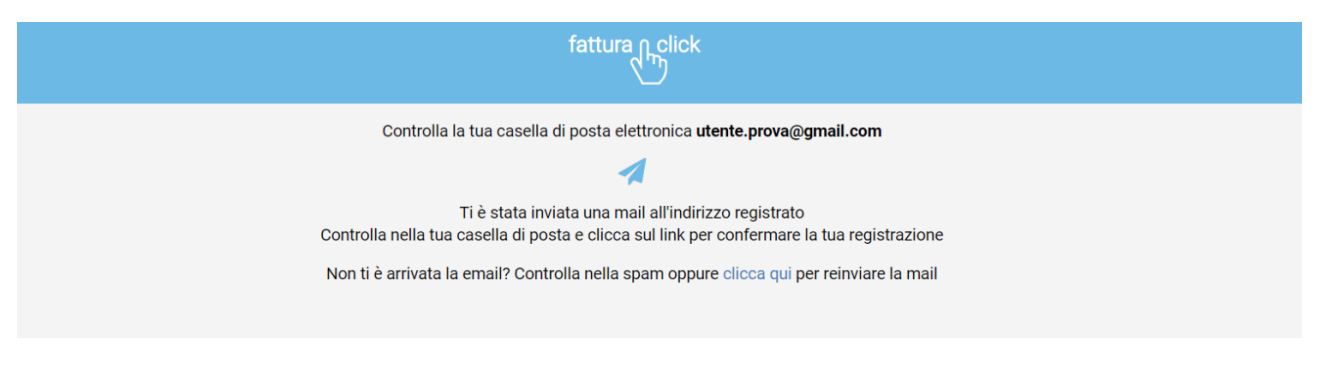

3. Verifica e completa il profilo di anagrafica inserendo i dati mancanti. Al termine per procedere clicca sul tasto PROSEGUI

| Ragione Sociale | PROVA SRL      |
|-----------------|----------------|
| Part. IVA       | 01234567891    |
| Codice Fiscale  | Codice Fiscale |
| Nome            | Nome           |
| Cognome         | Cognome        |
| Pec             | Pec            |
| Codice SDI      | Codice SDI     |
| Regime Fiscale  | Ordinario      |
| Indirizzo       | CORIANO        |
| Città           | Rimini         |
| CAP.            | 47000          |
| PROVINCIA       | Rimini (RN)    |
| Nazione         | Italia         |
| Fax             | Fax            |
| Telefono        | Telefono       |
| Numero Rea      | 12345678       |
| Ufficio Rea     | RN             |

4. Seleziona la tua compagnia o associazione di categoria di appartenenza e inserisci il codice del punto vendita. Al termine clicca sul tasto PROSEGUI

| Sele  | ziona la tipologia di Azienda                                                             |  |
|-------|-------------------------------------------------------------------------------------------|--|
| •     | Stazioni di Servizio                                                                      |  |
|       | Aziende-Professionisti                                                                    |  |
| Se    | eleziona la tua compagnia                                                                 |  |
| Alter |                                                                                           |  |
| Altro | ¥                                                                                         |  |
| Inse  | •<br>erisci il codice punto vendita                                                       |  |
|       | •<br>erisci il codice punto vendita                                                       |  |
|       | erisci il codice punto vendita  Seleziona se sei socio FAIB                               |  |
|       | erisci il codice punto vendita  Seleziona se sei socio FAIB Seleziona se sei socio FIGISC |  |

- 5. Seleziona il pacchetto ed eventuali servizi aggiuntivi che desideri acquistare. Al termine clicca sul tasto Conferma.
- 6. Leggi i termini e le condizioni contrattuali e "flagga" per accettazione. Al termine clicca sul tasto CONFERMA.

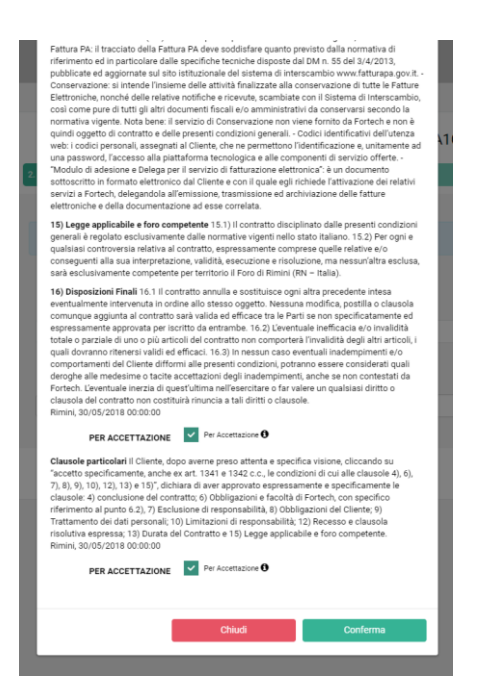

7. Se la registrazione fosse andata a buon fine, viene inviato sulla casella di posta elettronica il contratto, che dovrà essere rispedito ENTRO 60 GIORNI per mezzo posta all'indirizzo:

All'attenzione di fattura1click Fortech S.r.l Via Rigoletto 4 47922 Rimini (RN)

## Complimenti! La tua registrazione è andata a buon fine!

Ti preghiamo di firmare la delega che ti è stata inviata sulla tua casella di posta elettronica e spedirla entro 60 giorni per mezzo posta all'indirizzo:

All'attenzione di Fattura1click Fortech S.r.l. Via Rigoletto 4 47922 Rimini (RN)

Non hai ricevuto il contratto? Controlla nello spam oppure scrivici tramite il menu Supporto Contattaci